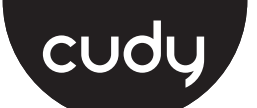

### **Quick Installation Guide**

| •Български                     | • Hrvatski                    | <ul> <li>Čeština</li> </ul> |
|--------------------------------|-------------------------------|-----------------------------|
| •Ελληνικά                      | • Magyar                      | <ul> <li>România</li> </ul> |
| <ul> <li>Slovenčina</li> </ul> | <ul> <li>Português</li> </ul> |                             |

**NEED TECH HELP?** Website Support www.cudy.com For technical support, the user guide and more information, please Email:  $\bigtriangledown$ support@cudy.com visit https://www.cudy.com/support Driver & Manual: www.cudy.com/download

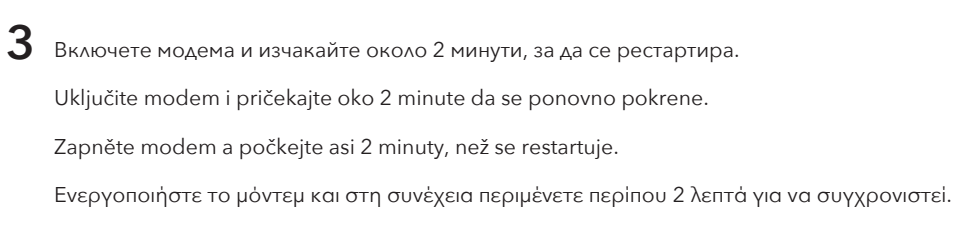

Kapcsolja be a modemet, és várjon kb. 2 percet, amíg újraindul.

Porniți modemul și așteptați aproximativ 2 minute pentru ca acesta să repornească.

Zapnite modem a počkajte asi 2 minúty, kým sa reštartuje.

Ligue o modem e aguarde cerca de 2 minutos para que ele reinicie.

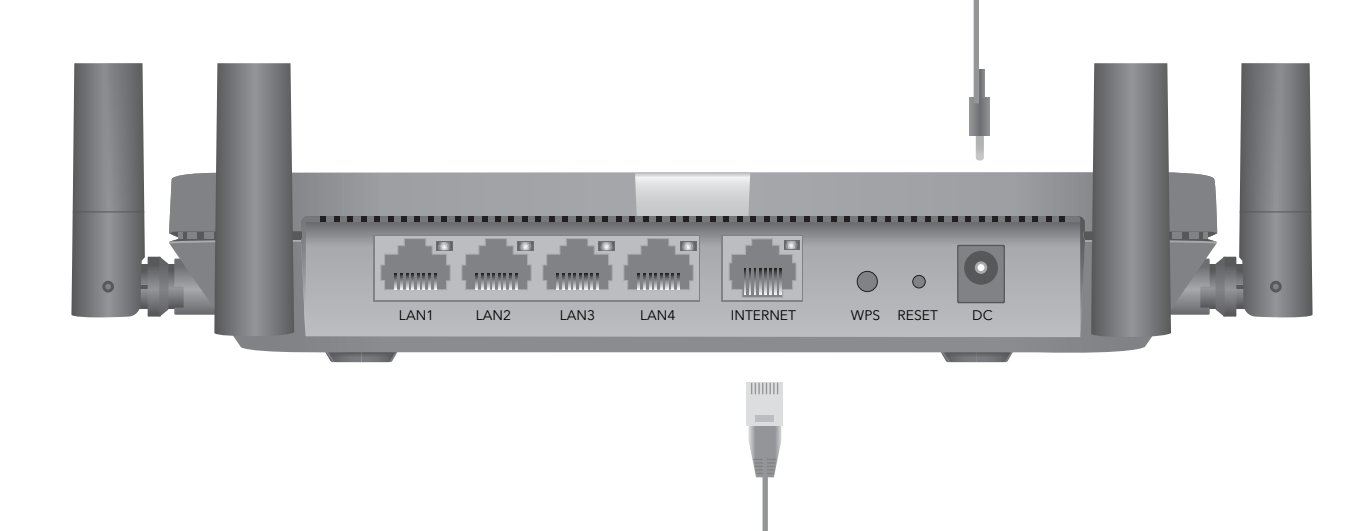

EU Declaration of Conformity

Cudy с настоящото декларира, че устройството е в съответствие с осно

Izvorna EU deklaracija o sukladnosti može se naći na http://www.cudy.com/ce.

Původní prohlášení o shodě EU najdete na adrese http://www.cudy.com/ce.

други съответни разпоредби на Директива 2014/53/ЕС, Директива 2011/65/ЕС, Директива (EC) 2015/863.

Cudy ovime izjavljuje da je uređaj u skladu s bitnim zahtjevima i drugim relevantnim odredbama Direktive 2014/53/EU, Direktiva 2011/65/EU, Direktiva (EU) 2015/863.

Cudy tímto prohlašuje, že zařízení je v souladu se základními požadavky a dalšími příslušnými ustanoveními směrnice 2014/53/EU, směrnice 2011/65/EU, směrnice (EU) 2015/863.

Η Cudy δηλώνει ότι η συσκευή συμμορφώνεται με τις βασικές απαιτήσεις και άλλες σχετικές διατάξεις της οδηγίας 2014/53/ΕΕ, οδηγία 2011/65/ΕΕ, οδηγία (ΕΕ) 2015/863. Η αρχική Διακήρυξη της ΕΕ μπορεί να βρεθεί στη διεύθυνση http://www.cudy.com/ce.

лната декларация за съответствие на ЕС може да бъде намерена на

1. Български:

http://www.cudy.com/ce

Ориги

2. Hrvatski:

Čeština:

4. Ελληνικά:

- Изключете модема и извадете батерията, ако има такъв.
  - Isključite modem i uklonite bateriju ako je ima.

Interne

Power Socket

- Vypněte modem a vyjměte baterii, pokud ji má.
- Απενεργοποιήστε το μόντεμ και αφαιρέστε τη μπαταρία εάν έχει μία.

-

0

Modem

- Kapcsolja ki a modemet, és vegye le az akkumulátort, ha van.
- Opriți modemul și scoateți bateria dacă are una.
- Vypnite modem a vyberte batériu, ak ju má.
- Desligue o modem e remova a bateria, se tiver uma.
- 2 Свържете INTERNET порта на рутера към DSL/кабелен модем/Ethernet

Povežite INTERNET port usmjerivača na DSL/kabelski modem/Ethernet.

- Připojte INTERNET port routeru k DSL/Cable Modem/Ethernet.
- Συνδέστε τη θύρα του INTERNET του δρομολογητή σε DSL/Cable Modem/Ethernet.

Csatlakoztassa a router iINTERNET portiát a DSL/Cable/Modem/Ethernet csatlakozójához.

Conectați portul de INTERNET al routerului la DSL/Modem de cablu/Ethernet.

Pripojte INTERNET port smerovača k modemu DSL/Cable Modem/Ethernet.

Conecte a porta da INTERNET do roteador ao modem DSL/cabo/Ethernet

Български

**5** Свържете компютъра си с рутера (Wired или Wireless)

#### Кабелен

Изключете Wi-Fi на вашия компютър и го свържете към LAN порта на рутера чрез Ethernet кабел.

#### Безжична връзка

Свържете устройството си към Wi-Fi на рутера, като използвате SSID (име на мрежата) и парола, отпечатана в долната част на рутера.

> cudy 5GHz Wi-Fi: Cudy-XXXX-5G

6 Стартирайте уеб браузър и въведете http://cudy.net/ или http://192.168.10.1/ в адресната лента. Използвайте admin за парола, за да влезете.

# ,O - → Attp://cudy.net/

English

7 След това ще се появи по -долу изскачащо, моля, следвайте инструкции стъпка по стъпка, за да настроите интернет връзките.

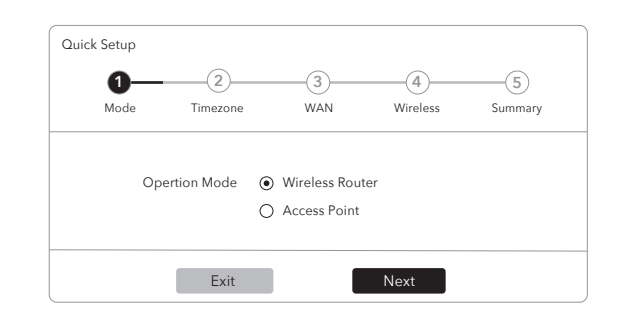

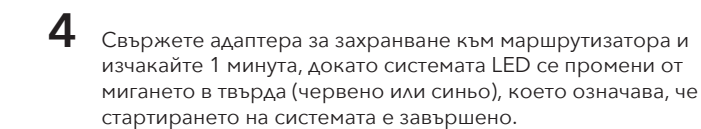

Spojite adapter za napajanje na usmjerivač i pričekajte 1 minutu dok se status LED-ica ne promijeni sa treptanja na stabilnu (crvenu ili plavu), što znači da je pokretanje sustava dovršeno.

Připojte napájecí adaptér k routeru a počkejte 1 minutu, dokud System LED nepřestane blikat a nezačně svítit (červeně nebo modře), což znamená, že spuštění systému je dokončeno.

Συνδέστε τον προσαρμογέα τροφοδοσίας στον δρομολογητή και περιμένετε 1 λεπτό μέχρι να αλλάξει το LED από το να αναβοσβήνει, σε σταθερά (κόκκινο ή μπλε), πράγμα που σημαίνει ότι ολοκληρώνεται η εκκίνηση του συστήματος.

Csatlakoztassa a hálózati adaptert a routerhez és várjon 1 percet amíg a rendszer LED állapota villogásról folyamatosra vált (piros vagy kék), ami azt jelenti, hogy a rendszer indítása befejeződött.

Conectați adaptorul de alimentare la router și așteptați 1 minut până când LED -ul sistemului se schimbă de la intermitent la solid pornit (roșu sau albastru), ceea ce înseamnă că pornirea sistemului este finalizată.

Pripojte napájací adaptér k smerovači a počkajte 1 minútu, pokiaľ System LED neprestane blikať a nezačne svietiť (červeno alebo modro), čo znamená, že spustenie systému je dokončené.

Conecte o adaptador de energia ao roteador e aguarde 1 minuto até que o sistema mude de piscando para sólido (vermelho ou azul), o que significa que a inicialização do sistema está concluída

# CELLE ERE FC on CE (1) **RoHS** 810600170

те изисквания и

5. Magyar: Cudy ezáltal kijelenti, hogy az eszköz megfelel a 2014/53/EU irányelv alapvető követelménye inek és egyéb releván s rendelkezős inek, a 2011/65/EU irányelv alapteti követelmen nek és egyéb releváns rendelkezősinek, a 2011/65/EU irányelv, a 2015/863 irányelv (EU). Az eredeti EU megfelelőségi nyilatkozata megtalálható a http://www.cudy.com/ce oldalon.

#### 6. România:

Prin prezenta, Cudy declară că dispozitivul respectă cerințele esențiale și alte dispoziții relevante ale Directivei 2014/53/UE, Directiva 2011/65/UE, Directiva (UE) 2015/863. Declarația inițială a UE de conformitate poate fi găsită la http://www.cudy.com/ce

#### 7. Slovenský

Cudy týmsty. Cudy týmsty vyhlasuje, že zariadenie je v súlade s základnými požiadavkami a ďalšími relevantnými ustanoveniami smernice 2014/53/EÚ, smernica 2011/65/65/EÚ, smernica (EÚ) Pôrodné vyhlásenie EÚ o zhode možno nájsť na adrese http://www.cudy.com/ce.

# 8. Português: A Cudy declara que o dispositivo está em conformidade com os requisitos essenciais e Diretiva 2014/53/UF. Diretiva 2011/65/UE, Diretiva (U

outras disposições relevantes da Diretiva 2014/53/UE, Diretiva 2011/65/UE, Diretiva (UE) 2015/863.

A declaração original da conformidade da UE pode ser encontrada em http://www.cudy.com/ce

#### LED и бутон

| Име      | Статус  |                                                               | Индикация                                                |
|----------|---------|---------------------------------------------------------------|----------------------------------------------------------|
|          | -       | червен                                                        | Интернет не е свързан                                    |
|          | Солиден | Син                                                           | Интернет е свързан                                       |
| Система  |         | червен                                                        | Системата стартира                                       |
| LED      | Мига    | Син                                                           | WPS е в ход                                              |
|          |         | Червено-лино-синя                                             | Надграждане на софтуера                                  |
|          | Off     | Захранващият адаптер                                          | не е свързан към устройството.                           |
| Ethernet | On      | Съответният Ethernet п                                        | юрт е свързан.                                           |
| LED      | Off     | Съответният Ethernet п                                        | юрт не е свързан.                                        |
| Eurou    | WPS     | Натиснете и задръжте<br>функцията WPS.                        | 1 секунда, за да активирате                              |
| Бутон    | Reset   | Натиснете и задръжте<br>маршрутизатора към с<br>подразбиране. | 6 секунди, за да нулирате<br>воите фабрични настройки по |

2.4GHz Wi-Fi: Cudy-XXXX Password: XXXXXXXX

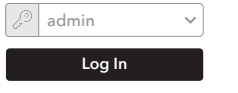

Забележка: Ако изскачащият прозорец не се появи, моля, щракнете върху бърза настройка на страницата на състоянието.

К Насладете се на интернет!

За техническа поддръжка Ръководството за потребителя и повече информация, моля посетете: http://www.cudy.com/support support@cudy.com

### Hrvatski

**5** Spojite svoje računalo na usmjerivač (ožičen ili bežični)

#### Ožičen

Isključite Wi-Fi na računalu i spojite ga s LAN priključkom usmjerivača putem Ethernet kabela

#### Bežični

Spojite svoj uređaj na Wi-Fi usmjerivač pomoću SSID (ime mreže) i lozinku ispisanu na dnu usmjerivača.

| cudy                                                                      |  |
|---------------------------------------------------------------------------|--|
| 5GHz Wi-Fi: Cudy-XXXX-5G<br>2.4GHz Wi-Fi: Cudy-XXXX<br>Password: XXXXXXXX |  |

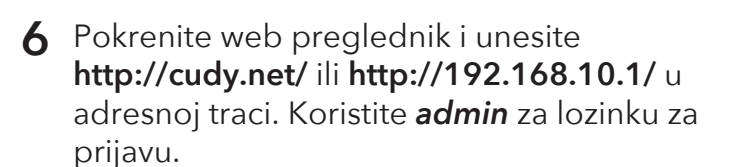

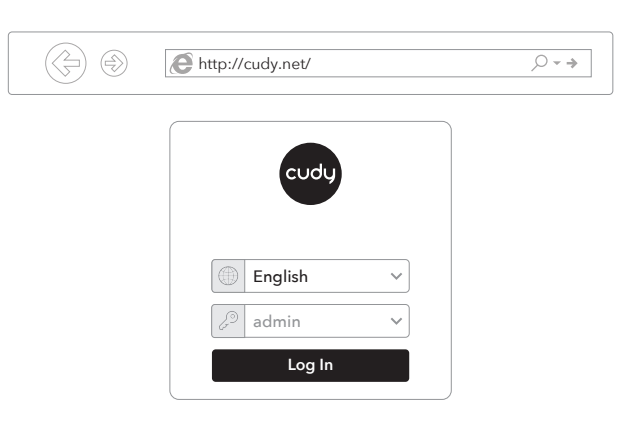

**7** Zatim će se pojaviti u nastavku, slijedite upute korak po korak kako biste postavili internetsku vezu.

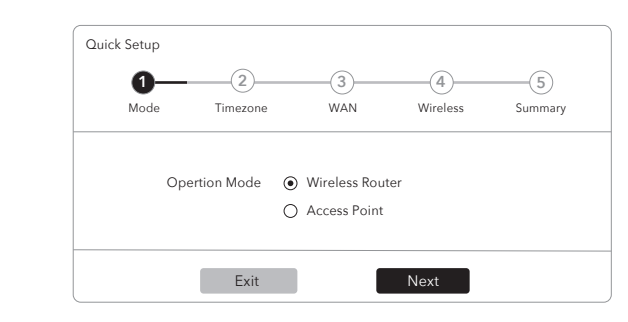

Napomena: Ako se skočni prozor ne pojavi, kliknite brzo postavljanje na stranici statusa.

🚯 Uživajte u Internetu!

LED i Gumb

поддържа

| lme      | Status        |                                                             | Naznaka                                 |
|----------|---------------|-------------------------------------------------------------|-----------------------------------------|
|          | Chalaille a C | Crvena                                                      | Internet nije povezan                   |
|          | Stabilho C    | Plave boje                                                  | Internet je povezan                     |
| Sustav   |               | Crvena                                                      | Sustav se pokreće                       |
| LED      | Bljeskajuć    | i Plave boje                                                | WPS je u tijeku                         |
|          |               | Crveno-ljubičasto plavo                                     | Nadogradnja softvera                    |
|          | Off           | Adapter za napajanje nije s                                 | spojen na uređaj.                       |
| Ethernet | On            | Odgovarajući Ethernet pril                                  | ključak je povezan.                     |
| LED      | Off           | Odgovarajući Ethernet prik                                  | ključak nije povezan.                   |
| Duama    | WPS           | Pritisnite i držite 1 sekundu k                             | ako biste omogućili WPS funkciju.       |
| Dugme    | Reset         | Pritisnite i držite 6 sekundi<br>njegove tvorničke postavke | da biste resetirali usmjerivač na<br>e. |
|          |               |                                                             |                                         |

#### Podržati

Za tehničku podršku Vodič za korisnike i više informacija posjetite: http://www.cudy.com/support potpore@cudy.com

# Čeština

5 Připojte počítač k routeru (kabelově nebo bezdrátově)

#### Kabelově

Vypněte Wi-Fi na počítači a připojte jej k routeru k portu LAN pomocí ethernetového kabelu

#### Bezdrátově

Připojte zařízení k Wi-Fi routeru pomocí SSID (název sítě) a hesla Vytištěného na spodní straně routeru.

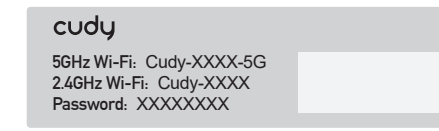

6 Spusťte webový prohlížeč a do adresáře zadejte http://cudy.net/ nebo http://192.168.10.1/. K přihlášení použijte admin pro heslo.

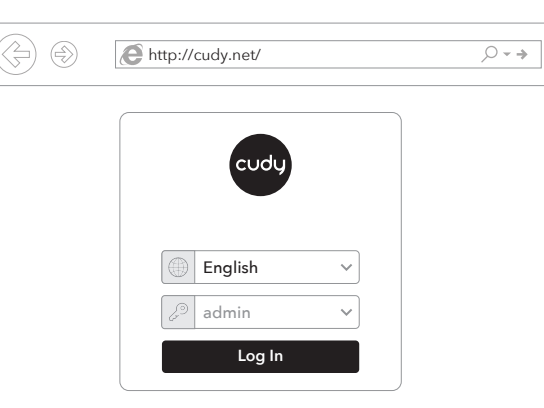

7 Poté se objeví vyskakovací okno, postupujte podle pokynů krok za krokem a nastavte připojení k internetu.

| 0    | 2             | 3               | -(4)     | (5)    |
|------|---------------|-----------------|----------|--------|
| Mode | e Timezone    | WAN             | Wireless | Summar |
|      | Opertion Mode | Wireless Router |          |        |
|      | operaonimode  | 0               |          |        |

POZNÁMKA: Pokud se vyskakovací okno neobjeví, klikněte na rvchlé nastavení na stránce stavu.

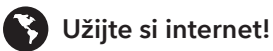

#### LED a Tlačítko

| Vázev    | Stav                                                                    |                                                    | Indikace                              |
|----------|-------------------------------------------------------------------------|----------------------------------------------------|---------------------------------------|
|          | 0                                                                       | Červená                                            | Internet není připojen                |
|          | Modrá Internet je<br>tém Červená Probíhá s                              | Modrá                                              | Internet je připojen                  |
| Systém   |                                                                         | Probíhá spouštění systému                          |                                       |
| LED      | Blikání                                                                 | Modrá                                              | Probíhá WPS                           |
|          | Blikání Modrá Probíhá WPS<br>Červená-fialová modrá Upgradování softwaru |                                                    |                                       |
|          | Off                                                                     | Napájecí adaptér není p                            | řipojen k zařízení.                   |
| Ethernet | On                                                                      | Je připojen odpovídajíci                           | port Ethernet.                        |
| LED      | Off                                                                     | Odpovídající port Etherr                           | net není připojen.                    |
| TI- ¥41  | WPS                                                                     | Stisknutím a podržením                             | 1 sekundu povolte funkci WPS.         |
| HACILKO  | Reset                                                                   | Stisknutím a podržením<br>výchozího nastavení tová | 6 sekund resetujte router do<br>árny. |
|          |                                                                         |                                                    |                                       |

#### Podpora

Technická podpora pro uživatelskou příručku a další informace naleznete: http://www.cudy.com/support support@cudy.com

# Ελληνικά

5 Συνδέστε τον υπολογιστή σας στον δρομολογητή (ενσύρματο ή ασύρματο)

#### Ενσύρματος

Απενεργοποιήστε το Wi-Fi στον υπολογιστή σας και συνδέστε το στη θύρα LAN του δρομολογητή μέσω καλωδίου Ethernet.

#### Ασύρματος

Συνδέστε τη συσκευή σας στο Wi-Fi του δρομολογητή χρησιμοποιώντας το SSID (όνομα δικτύου) και τον κωδικό πρόσβασης που εκτυπώνεται στο κάτω μέρος του δρομολογητή.

| cudy                                                                      |  |
|---------------------------------------------------------------------------|--|
| 5GHz Wi-Fi: Cudy-XXXX-5G<br>2.4GHz Wi-Fi: Cudy-XXXX<br>Password: XXXXXXXX |  |

6 Ξεκινήστε ένα πρόγραμμα περιήγησης ιστού και εισάγετε το http://cudy.net/ ή http://192.168.10.1/ στη γραμμή διευθύνσεων. Χρησιμοποιήστε admin για κωδικό πρόσβασης για σύνδεση.

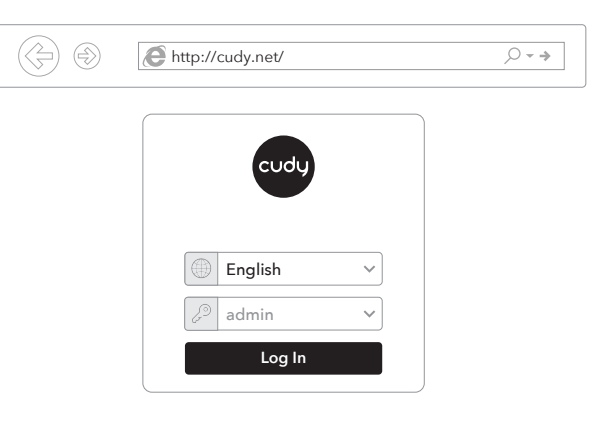

7 Στη συνέχεια θα εμφανιστεί κάτω από το αναδυόμενο παράθυρο, ακολουθήστε τις οδηγίες βήμα προς βήμα για να ρυθμίσετε τις συνδέσεις στο διαδίκτυο.

| 0—   | 2           | 3               |          | 5       |
|------|-------------|-----------------|----------|---------|
| Mode | Timezone    | WAN             | Wireless | Summary |
| Op   | ertion Mode | Wireless Router | r        |         |
|      |             | O Access Point  |          |         |
|      |             |                 |          |         |

ΣΗΜΕΙΩΣΗ: Εάν το αναδυόμενο παράθυρο δεν εμφανίζεται, κάντε κλικ στο κουμπί Γρήγορη ρύθμιση στη σελίδα κατάστασης.

🚱 Απολαύστε το Διαδίκτυο!

#### LED και Κουμπί

| Ονομα    | Κατάσταση   |                                                                     | Ενδειξη                                                                    |
|----------|-------------|---------------------------------------------------------------------|----------------------------------------------------------------------------|
|          |             | το κόκκινο                                                          | Το Διαδίκτυο δεν είναι συνδεδεμένο                                         |
|          | Συμπαγής    | Μπλε                                                                | Το Διαδίκτυο είναι συνδεδεμένο                                             |
| Σύστημα  |             | το κόκκινο                                                          | Το σύστημα ξεκινά                                                          |
| LED      | Αναβοσβήνει | Μπλε                                                                | Το WPS βρίσκεται σε εξέλιξη                                                |
|          |             | Κόκκινο-μοβ-μπλε                                                    | Αναβάθμιση λογισμικού                                                      |
|          | Off         | Ο προσαρμογέας τρα                                                  | φοδοσίας δεν συνδέεται με τη συσκευή                                       |
| Ethernet | On          | Η αντίστοιχη θύρα Eth                                               | nernet είναι συνδεδεμένη.                                                  |
| LED      | Off         | Η αντίστοιχη θύρα Eth                                               | nernet δεν είναι συνδεδεμένη.                                              |
| Kouuri   | WPS         | Πατήστε και κρατήστε<br>ενεργοποιήσετε τη λε                        | ε πατημένο 1 δευτερόλεπτο για να<br>ιτουργία WPS.                          |
| κουμπι   | Reset       | Πατήστε και κρατήστε<br>επαναφέρετε τον δρα<br>ουθμίσεις του ερνοστ | ε патημένο 6 δευτερόλεπτα για να<br>μολογητή στις προεπιλεγμένες<br>ασίου. |

#### Υποστήριξη

LED és Gomb

Állapot

Folyama

világít

Piros

Kék

Piros

Név

Rendszer

LED

"Για τεχνική υποστήριξη Οδηγός χρήσης και περισσότερες πληροφορίες, επισκεφθείτε: επισκεφθείτε: http://www.cudy.com/support support@cudy.com"

# Magyar

**5** Csatlakoztassa a számítógépet a routerhez (vezetékkel vagy vezeték nélküli)

#### Vezetékes

Kapcsolja ki a számítógépen lévő Wi-Fi-t, és egy Ethernet kábel segítségével csatlakoztassa azt a roter LAN-portjához.

#### Vezeték nélküli

Csatlakoztassa az eszközt a router Wi-Fi-jéhez az SSID (hálózati név) és az útválasztó aljára nyomtatott jelszó segítségével.

| cudy                                                                      |  |
|---------------------------------------------------------------------------|--|
| 5GHz Wi-Fi: Cudy-XXXX-5G<br>2.4GHz Wi-Fi: Cudy-XXXX<br>Password: XXXXXXXX |  |

6 Indítson el egy böngészőt, és írja be a címsorba: http://cudy.net/ vagy a http://192.168.10.1/ Használja az: admin jelszót a bejelentkezéshez.

| $\langle \neq \rangle $ | http://cudy.net/ | ,Q <b>-</b> → |
|-------------------------|------------------|---------------|
|                         |                  |               |
|                         | cudy             |               |
|                         | 🛞 English 🗸 🗸    |               |
|                         | admin v          |               |
|                         | Log In           |               |

**7** Ezután megjelenik egy ablak, ott lépésről lépésre kövesse az utasításokat az internetkapcsolat beállításához.

| 0    | 2             | 3                 |          | 5      |
|------|---------------|-------------------|----------|--------|
| Mode | Timezone      | WAN               | Wireless | Summar |
|      | Opertion Mode | • Wireless Router |          |        |
|      |               | Access Point      |          |        |

Megjegyzés: Ha a felbukkanó ablak nem jelenik meg, kattintson a Gyorsbeállítás gombra a kezdőoldalon.

Élvezze az internetet!

A WPS folyamatban van Villogó Kék Lila-lila-kék Szoftverfrissítés Nem világít A tápegység adapter nem csatlakozik az eszközhöz. Világít A megfelelő Ethernet port csatlakoztatva van Ethernet Nem világít A megfelelő Ethernet port nincs csatlakoztatva. LED Nyomja meg és tartsa nyomva 1 másodpercig a WPS WPS gombot a funkció bekapcsolásához. Gomb Nyomja meg és tartsa nyomva 6 másodpercig a Reset gombot, hogy visszaállítsa a router gyári alapértelmezett Reset beállításait.

Jelzés

Az internet nincs csatlakoztatva

Az internet csatlakoztatva van

A rendszer elindul

#### Támogatás

A felhasználói útmutató technikai támogatásáért és további információkért kérjük, látogasson el: http://www.cudy.com/support support@cudy.com

## România

5 Conectați computerul la router (cablu sau fără fir)

#### Wired

Opriți Wi-Fi-ul de pe computer și conectați-l la portul LAN al routerului printr-un cablu Ethernet.

#### Fără fir

Conectați dispozitivul la Wi-Fi-ul routerului folosind SSID (numele rețelei) și parola imprimate în partea de jos a routerului.

| cudy        |              |  |
|-------------|--------------|--|
| 5GHz Wi-Fi: | Cudy-XXXX-5G |  |

6 Lansați un browser web și introduceți http://cudy.net/ sau http://192.168.10.1/ în bara de adrese. Utilizați **admin** pentru parola pentru a vă conecta.

| $( \mathbf{c} \mathbf{c} \mathbf{c} \mathbf{c} \mathbf{c} \mathbf{c} \mathbf{c} \mathbf{c}$ | Attp://cudy.net/ | <i>,</i> |
|---------------------------------------------------------------------------------------------|------------------|----------|
|                                                                                             | cudy             |          |
|                                                                                             | English          |          |

7 Apoi, mai jos va apărea pop -up, vă rugăm să urmați instrucțiunile pas cu pas pentru a configura conexiunile la Internet.

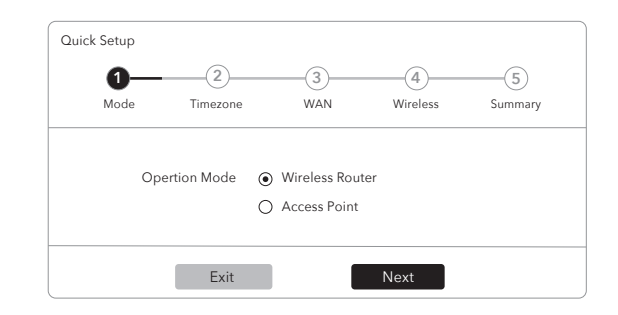

#### LED și Buton

| Nume             | Stare       |                                                                                                    | Indicație                   |  |
|------------------|-------------|----------------------------------------------------------------------------------------------------|-----------------------------|--|
|                  | Solid pe    | Roșu                                                                                                    | Internetul nu este conectat |  |
|                  |             | Albastru                                                                                                | Internetul este conectat    |  |
| Sistem           |             | Roșu                                                                                                    | Sistemul începe             |  |
| LED              | Intermitent | Albastru                                                                                                | WPS este în desfășurare     |  |
|                  |             | Red-Purple-albastru                                                                                     | Modernizarea software -ului |  |
|                  | Off         | Adaptorul de putere nu este conectat la dispozitiv.                                                     |                             |  |
| Ethernet         | On          | Portul Ethernet corespunzător este conectat.                                                            |                             |  |
| LED Off Portul E |             | Portul Ethernet corespo                                                                                 | unzător nu este conectat.   |  |
| Puter            | WPS         | Apăsați și mențineți mențineți 1 secundă pentru a activa funcția WPS.                                   |                             |  |
| Buton            | Reset       | Apăsați și mențineți mențineți 6 secunde pentru a reseta<br>routerul la setările implicite din fabrică. |                             |  |

#### A sustine

2.4GHz Wi-Fi: Cudy-XXXX Password: XXXXXXXX

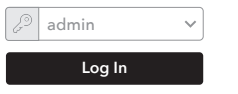

Notă: Dacă nu apare fereastra pop-up, vă rugăm să faceți clic pe Setare rapidă pe pagina de stare.

🚯 Bucurați -vă de internet!

Pentru asistență tehnică Ghidul utilizatorului și mai multe informații, vă rugăm să vizitați: http://www.cudy.com/support support@cudy.com

#### Slovenčina

**5** Pripojte počítač k smerovači (káblovo alebo bezdrôtovo)

#### Káblovo

Vypnite Wi-Fi na počítači a pripojte ho k portu LAN s routerom pomocou ethernetového kábla.

#### Bezdrôtovo

Pripojte svoje zariadenie k Wi-Fi smerovača pomocou SSID (názov siete) a hesla Vytlačeného v dolnej časti smerovača.

| cudy                                                                      |  |
|---------------------------------------------------------------------------|--|
| 5GHz Wi-Fi: Cudy-XXXX-5G<br>2.4GHz Wi-Fi: Cudy-XXXX<br>Password: XXXXXXXX |  |
|                                                                           |  |

Spustite webový prehľadávač a zadajte http://cudy.net/ alebo http://192.168.10.1/ do panela adries. Na prihlásenie na heslo použite **admin**.

| () | ttp://cudy.net/ | <i>,</i> ○ • → |
|----|-----------------|----------------|
|    |                 |                |
|    | cudy            |                |
|    | English ~       |                |
|    | admin 🗸         |                |
|    | Log In          |                |

**7** Potom sa objaví kontextové okno, postupujte podľa pokynov krok za krokom a nastavte internetové pripojenie.

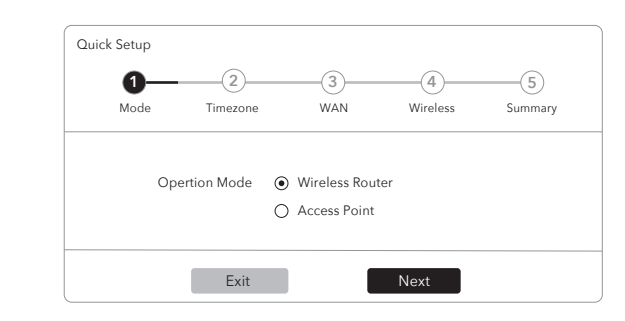

POZNÁMKA: Ak sa zobrazenie kontextového okna nezobrazí, kliknite na rýchle nastavenie na stránke stav.

Užite si internet!

### LED a Tlačidlo

| Názov                               | Stav     |                                                                                     | Indikácia                  |
|-------------------------------------|----------|-------------------------------------------------------------------------------------|----------------------------|
|                                     | On       | Červená                                                                             | Internet nie je pripojený  |
|                                     |          | Modrá                                                                               | Internet je pripojený      |
| Systém                              | Blikanie | Červená                                                                             | Prebieha spúšťanie systému |
| LED                                 |          | Modrá                                                                               | Prebieha WPS               |
|                                     |          | Červeno-fialovo-modrý                                                               | Upgradovanie softvéru      |
|                                     | Off      | Napájací adaptér nie je pripojený k zariadeniu.                                     |                            |
| Ethernet                            | On       | Pripojený je zodpovedajúci port Ethernet.                                           |                            |
| LED Off Zodpovedajúci ethernetový p |          | ový port nie je pripojený.                                                          |                            |
|                                     | WPS      | Stlačte a podržte 1 sekundu, aby ste povolili funkciu WPS.                          |                            |
| nacidio                             | Reset    | Stlačením a podržaním 6 sekúnd resetujte smerovač do predvolených nastavení výroby. |                            |
|                                     |          | 1                                                                                   | <i>y y</i>                 |

#### Podpora

Pre technickú podporu Príručka používateľa a ďalšie informácie navštívte: http://www.cudy.com/support support@cudy.com

# Português

**5** Conecte seu computador ao roteador (com fio ou sem fio)

#### Conectado

Desligue o Wi-Fi no seu computador e conecte-o à porta LAN do roteador através de um cabo Ethernet

#### Sem fio

Conecte seu dispositivo ao Wi-Fi do roteador usando o SSID (nome da rede) e a senha impressos na parte inferior do roteador.

| cudy                                                                     |
|--------------------------------------------------------------------------|
| 5GHz Wi-Fi: Cudy-XXX-5G<br>2.4GHz Wi-Fi: Cudy-XXXX<br>Password: XXXXXXXX |

6 Inicie um navegador da web e digite http://cudy.net/ ou http://192.168.10.1/ na barra de endereços. Use **admin** for senha para fazer login.

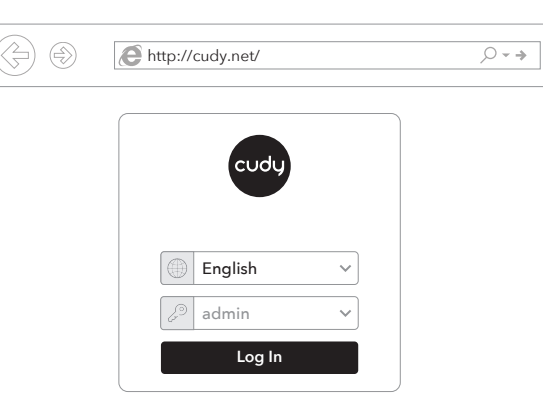

7 Em seguida, abaixo do pop -up aparecerá, siga as instruções passo a passo para configurar as conexões da Internet.

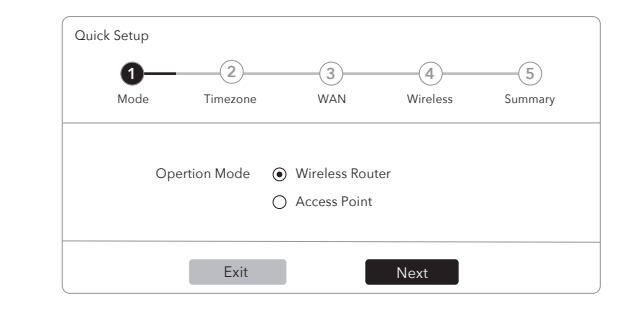

Nota: Se a janela pop-up não aparecer, clique em Configuração rápida na página de status.

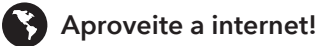

### LED e Botão

| Nome      | Status    |                                                                                                    | Indicação                   |
|-----------|-----------|----------------------------------------------------------------------------------------------------|-----------------------------|
|           | Sólido em | Vermelho                                                                                              | Internet não está conectada |
|           |           | Azul                                                                                                  | Internet está conectada     |
| Sistema   | Piscando  | Vermelho                                                                                              | O sistema está iniciando    |
| LED       |           | Azul                                                                                                  | WPS está em andamento       |
|           |           | Vermelho-púrpio azul                                                                                  | Atualização de software     |
|           | Off       | O adaptador de energia não está conectado ao dispositivo.                                             |                             |
| Ethernet  | On        | A porta Ethernet correspondente está conectada.                                                       |                             |
| LED       | Off       | A porta Ethernet correspondente não está conectada.                                                   |                             |
| D = t ~ = | WPS       | Pressione e segure 1 segundo para ativar a função WPS.                                                |                             |
| DOIGO     | Reset     | Pressione e segure 6 segundos para redefinir o roteador<br>para suas configurações padrão de fábrica. |                             |

#### Apoiar

Para suporte técnico no guia do usuário e mais informações, visite: http://www.cudy.com/support support@cudy.com

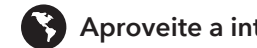